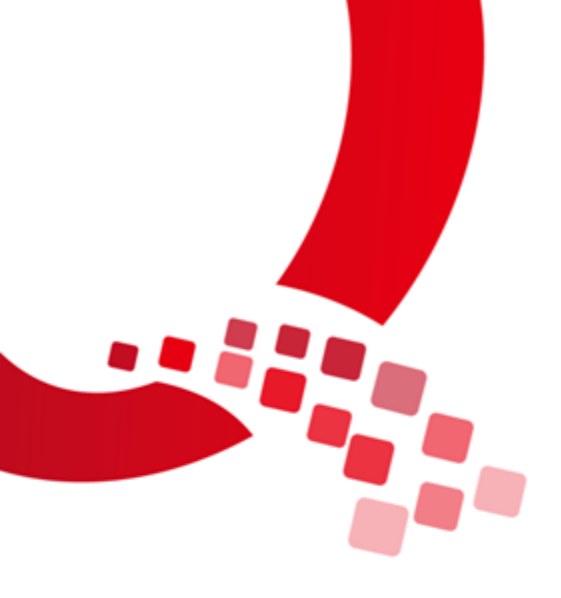

# IAC-IMX6UL-Kit LINUX

# 固件烧写手册

版本号: V1.0

浙江启扬智能科技有限公司版权所有

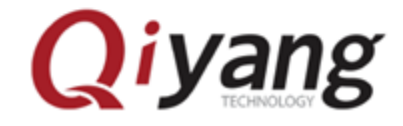

Qiyang Technology Co.,Ltd Copyright Reserv

| 前言  | 1                          |
|-----|----------------------------|
| 读   | 之者对象1                      |
| हे  | 品版本说明1                     |
| 本   | 手册适用的产品版本描述如下:1            |
| 修   | 订记录1                       |
| 第一章 | 章 概述2                      |
| 1.  | 1 启动方式介绍2                  |
| 第二章 | 章 EMMC 启动方式烧写镜像4           |
| 2.  | 1准备工作4                     |
|     | 2.1.1 烧写镜像需要的工具4           |
|     | 2.1.2 烧写时需要的镜像             |
|     | 2.1.3 烧写前准备工作5             |
| 2.  | 2 USB 烧写镜像                 |
|     | 2.2.1 烧写步骤                 |
| 第三章 | 章 FAQ                      |
| 3.  | 1 概述                       |
| 3.  | 2 识别不到设备                   |
| 3.  | 3 下载失败                     |
| 3.4 | 4 终端无打印信息                  |
| 第四章 | 章 USB 只烧写 UBOOT、设备树及内核镜像11 |

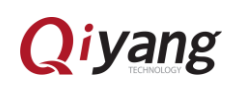

前言

欢迎使用浙江启扬智能科技有限公司产品 IAC-IMX6-Kit,本手册主要介绍如 何将系统镜像烧写到开发板中。

阅读本手册之前请务必仔细阅读《IAC-IMX6UL-Kit linux 用户手册》。

#### 读者对象

本文档(本指南)主要适用于以下工程师:

- 技术支持工程师
- 测试工程师
- 软件工程师

### 产品版本说明

本手册适用的产品版本描述如下:

| 产品名称           | 产品版本 |
|----------------|------|
| IAC-IMX6UL-Kit | V1.0 |

#### 修订记录

修订记录累积了每次文档更新的说明,最新版本的文档包含以前所有文档版 本的更新内容。

| 修订日期       | 版本   | 修订说明 |
|------------|------|------|
| 2016/10/10 | V1.0 | 版本发布 |

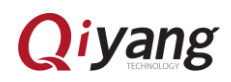

## 第一章 概述

#### 1.1 启动方式介绍

IAC-IMX6UL-Kit 平台支持 SD 卡、EMMC 两种启动方式,介绍如下:

- SD 卡启动方式: CPU 从 SD 卡获取已制作镜像启动。
- EMMC 启动方式:直接通过板载 EMMC 启动

本手册目前只介绍 EMMC 启动方式。

以下为一些说明,方便用户更好地进行开发:

| 拨码开关状态 | 1           | 0         |
|--------|-------------|-----------|
| 说明     | 拨码开关拨向 0N 端 | 拨码开关拨向数字端 |
| 参考图    | 拨码开关        | 第回北方向状态为1 |

不同的启动方式由拨码开关控制:

1、核心板拨码开关 SW1。

| 拨码开关启动方式    | 1 | 2 | 参考图   |
|-------------|---|---|-------|
| EMMC ( 烧写 ) | 0 | 1 | 图 1-1 |
| EMMC ( 启动 ) | 1 | 0 | 图 1-2 |

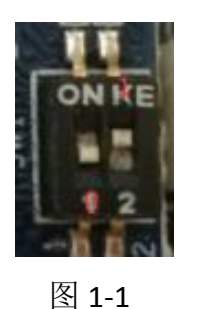

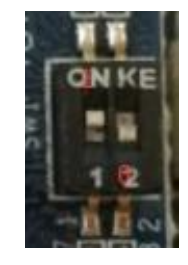

图 1-2

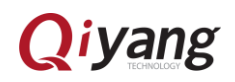

2、底板拨码开关 SW1:

| 拨码开关启动方式 | 1 | 2 | 3 | 4 | 参考图   |
|----------|---|---|---|---|-------|
| EMMC     | 1 | 1 | 0 | 0 | 图 1-3 |

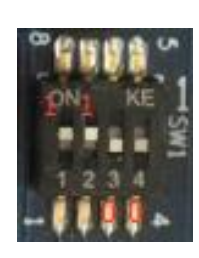

图 1-3

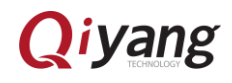

# 第二章 EMMC 启动方式烧写镜像

### 2.1 准备工作

#### 2.1.1 烧写镜像需要的工具

- 烧写工具: Mfgtool,可运行在 windows 7、windows xp、windows 10 系
  统下,保存于<光盘目录下>\Mytool。
- 虚拟终端软件: Xshell,运行 windows 平台,保存于<光盘目录下>\Mytool。
- 串口调试线。
- 交叉串口线。
- Mini USB OTG 下载线。

#### 2.1.2 烧写时需要的镜像

- 引导镜像文件 uboot.imx;
  已编译好的 uboot 镜像保存于光盘\;
  若需重新编译后下载,则查看《IAC-IMX6UL-Kit 用户手册》中 uboot 编译部分。
- 内核镜像文件 zImage;
  已编译好的内核镜像保存于光盘\;
  若需重新编译后下载,则查看《IAC-IMX6UL-Kit 用户手册》中内核编译 部分。
- 设备树文件 Imx6ul-qiyang.dtb<sup>①</sup>;
  已编译好的设备树镜像保存于光盘\;
  若需重新编译后下载,则查看《IAC-IMX6UL-Kit 用户手册》中内核编译部分。
- 文件系统文件 rootfs.tar.bz2;

① imx6ul-qiyang.dtb 在内核源码目录下 arch/arm/boot/dts/。

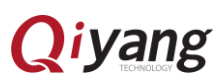

注:

已制作好的文件系统保存于光盘\;

若需重新制作,则查看《IAC-IMX6UL-Kit 用户手册》中添加文件系统部分。

#### 2.1.3 烧写前准备工作

(1) 串口调试线,一端接在 PC,一端接在开发板上。

(2) 连接 Mini USB OTG 线, mini USB 接口接在开发板 J6, 另一端普通 USB 接口接在 PC 上。

(3)将核心板拨码开关设置成图 1-1 所示,底板拨码开关设置成图 1-3 所示。

(4)将所有需要烧写的文件放入 MfgTool\Profiles\Linux\OS Firmware\files 文 件夹目录下,默认镜像已经放入到该目录下,如下图所示。

| 算机 → 本地磁盘 (D:) → <del>死盘</del> → mfgtools → Prof | files ► Linux ► OS | Firmware 🕨 files 🔎 |            |
|--------------------------------------------------|--------------------|--------------------|------------|
| 年中▼ 共享▼ 刻录 新建文件夹                                 |                    |                    |            |
| 名称                                               | 修改日期               | 类型                 | 大小         |
| 퉬 android                                        | 2016/9/23 10:27    | 文件夹                |            |
| 8188eu.ko                                        | 2016/7/29 10:33    | KO 文件              | 898 KB     |
| imx6ul-qiyang.dtb                                | 2016/8/3 11:28     | DTB 文件             | 34 KB      |
| 🛑 oneiric                                        | 2016/7/8 16:19     | 好压 TGZ 压缩文件        | 0 KB       |
| gspi-nor-macronix-mx25l51245g-con                | 2016/7/8 16:19     | 文件                 | 5 KB       |
| gspi-nor-micron-n25q256a-config                  | 2016/7/8 16:19     | 文件                 | 5 KB       |
| gspi-nor-spansion-s25fl128s-config               | 2016/7/8 16:19     | 文件                 | 6 KB       |
| 🛑 rootfs.tar                                     | 2016/9/19 9:42     | 好压 BZ2 压缩文件        | 208,902 KB |
| u-boot.imx                                       | 2016/8/4 11:30     | IMX 文件             | 355 KB     |
| zImage                                           | 2016/8/9 15:05     | 文件                 | 6,394 KB   |
|                                                  |                    |                    |            |

#### 2.2 USB 烧写镜像

#### 2.2.1 烧写步骤

(1)进入 Mfgtool 所在目录,上电之后打开 Mfgtool,运行 MfgTool2.exe 执行文件,如图 2-1 显示。

| 名称               | 修改日期            | 类型           | 大小       |
|------------------|-----------------|--------------|----------|
| ]] Document      | 2016/8/30 11:18 | 文件夹          |          |
| \mu Drivers      | 2016/8/30 11:18 | 文件夹          |          |
| 🐌 Profiles       | 2016/8/30 11:18 | 文件夹          |          |
| 🐌 Utils          | 2016/8/30 11:18 | 文件夹          |          |
| gitignore        | 2016/8/30 10:49 | GITIGNORE 文件 | 1 KB     |
| 🗊 cfg            | 2016/8/30 10:49 | 配置设置         | 1 KB     |
| 📄 cfg.ini.bak    | 2016/8/30 10:49 | BAK 文件       | 1 KB     |
| MfgTool          | 2016/9/18 19:07 | 文本文档         | 1 KB     |
| HigTool2         | 2016/8/30 10:51 | 应用程序         | 1,703 KB |
| 🚳 MfgToolLib.dll | 2016/8/30 10:49 | 应用程序扩展       | 588 KB   |
| 📰 UICfg          | 2016/8/30 10:49 | 配置设置         | 1 KB     |
|                  |                 |              |          |
|                  |                 |              |          |

图 2-1

(2) 点击 <Start>, MfgTool 会显示镜像下载的状态,如图 2-3 显示,如果 提示需要格式化,如图 2-4 点击"取消"即可,下载可能需要几分钟,请耐心等 待。

| MfgTool_MultiPanel (Library: 2.5.1)                                                                      |                                                                                           |      |
|----------------------------------------------------------------------------------------------------|-------------------------------------------------------------------------------------------|------|
| Hub 1Port 6                                                                                              | Status Information                                                                        |      |
| Drive(s):                                                                                                | Successful Operations:                                                                    | (    |
|                                                                                                    | Failed Operations:                                                                        | (    |
| HID-compliant device                                                                                     | Failure Rate:                                                                             | 0 %  |
|                                                                                                    | Start                                                                                     | Exit |
| 图 2                                                                                                    | -2                                                                                        |      |
| 图 2<br>MfgTool_MultiPanel (Library: 2.5.1)                                                               | -2                                                                                        |      |
| 图 2<br>MfgTool_MultiPanel (Library: 2.5.1)<br>Hub 1-Port 6                                               | -2                                                                                        |      |
| 图 2<br>MfgTool_MultiPanel (Library: 2.5.1)<br>Hub 1Port 6<br>Drive(s): H:                                | -2<br>Status Information<br>Successful Operations:                                        | 2    |
| 图 2<br>MfgTool_MultiPanel (Library: 2.5.1)<br>Hub 1Port 6<br>Drive(s): H:                                | -2<br>Status Information<br>Successful Operations:<br>Failed Operations:                  |      |
| 图 2<br>MfgTool_MultiPanel (Library: 2.5.1)<br>Hub 1Port 6<br>Drive(s): H:<br>Sending and writting rootfs | -2<br>Status Information<br>Successful Operations:<br>Failed Operations:<br>Failure Rate: | 0 %  |

图 2-3

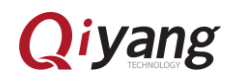

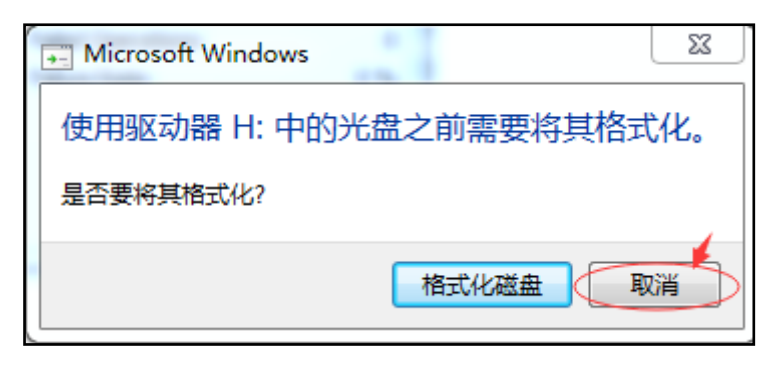

图 2-4

镜像下载完成后如图 2-5 所示,点击 <Stop>,再点击 <Exit>,烧写完成。

|                                     |                        |           | _ |
|-------------------------------------|------------------------|-----------|---|
| MfgTool_MultiPanel (Library: 2.5.1) |                        |           |   |
| Hub 1Port 6                         | Status Information     |           |   |
| Drive(s): H:                        | Successful Operations: | 1         |   |
|                                     | Failed Operations:     | 0         |   |
| Done                                | Failure Rate:          | 0.00 %    |   |
|                                     | Stop                   | 2<br>Exit |   |
|                                     |                        |           |   |

图 2-5

将核心板 SW1 如图 1-2 拨到 1、0 状态,断电后重启,此时会看到串口调试 软件出现打印信息,出现如图 2-6 镜像更新时间与实际更新时间相同代表内核更 新成功,出现图 2-7 所示信息,表示镜像已经成功烧写并且板子已经启动。

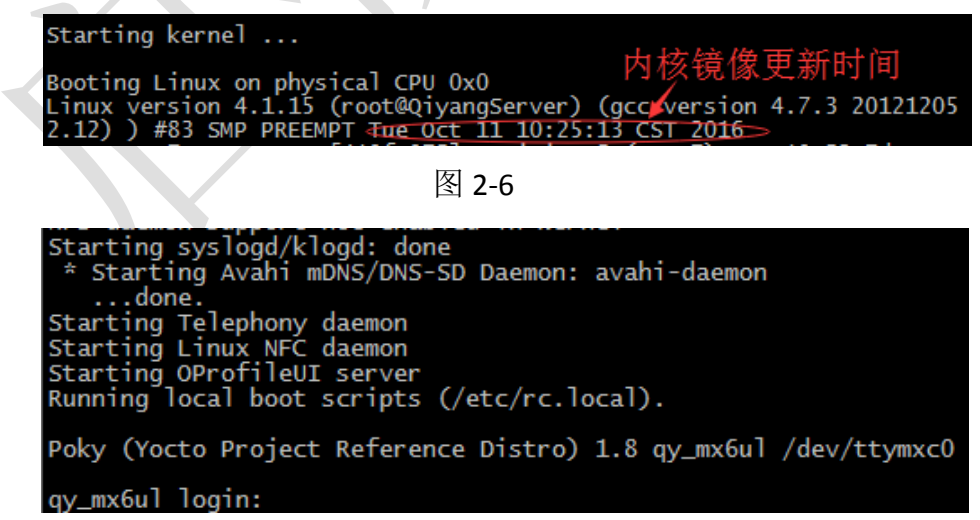

图 2-6

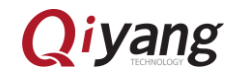

## 第三章 FAQ

#### 3.1 概述

本章主要提出一些用户在烧写过程中可能遇到的问题,并给出相应的解决方案。

### 3.2 识别不到设备

一、若出现如图 3-1 的情况,表示识别不到设备。

| MfgTool_MultiPanel (Library: 2.5.1) |                                    |      |
|-------------------------------------|------------------------------------|------|
| Unassigned                          | Status Information                 |      |
| Drive(s):                           | Successful Operations:             | 0    |
| · 识别不到de                            | <sup>vice</sup> Failed Operations: | 0    |
| No Device Connected                 | Failure Rate:                      | 0 %  |
|                                     | Start                              | Exit |
| 风。                                  | -1                                 |      |

- 二、解决的办法:
- 1、请检查核心板上的拨码开关是否如图 1-1 设置。
- 2、请检查底板上的拨码开关是否如图 1-3 设置。
- 3、若拨码开关已经设置好还是不能识别,请确定核心板是否出现问题,进行以下判断:
  - (1) 核心板上的电源指示灯是否常亮,常亮表示核心板电源部分正常。
  - (2) 核心板上的心跳灯是否常亮,不亮则核心板出现问题。
  - (3)若以上两个条件均正常,则如图 1-2 设置核心板拨码开关,启动开 发板,若心跳灯闪烁,并且最终打印信息如图 2-7 所示,则核心板 正常,否则核心板出现问题。

若以上步骤操作完,依然不能识别设备,请及时联系客服或返厂维修。 4、换一根 USB OTG 线,看能否识别设备,检查 USB OTG 线是否坏了。

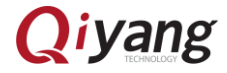

8/11

- 5、换一台不同的电脑,看是否能识别设备,排除下载工具在此电脑不兼容 情况。
- 6、 换一个系统,看是否能识别设备,排除下载工具在此系统不兼容情况。 若以上步骤操作完,依然不能识别设备,请联系客服或返厂维修。

#### 3.3 下载失败

一、若出现如图 3-2 情况,则说明下载镜像失败。

| MfgTool_MultiPanel (Library: 2.5.1) |                        |          |  |
|-------------------------------------|------------------------|----------|--|
| Hub 1Port 6                         | Status Information     |          |  |
| Drive(s):                           | Successful Operations: | 0        |  |
|                                     | Pailed Operations:     | 2>       |  |
| No Device Connected                 | Failure Rate:          | 100.00 % |  |
|                                     | Stop                   | Exit     |  |
|                                     |                        |          |  |

图 3-2

二、解决办法:

关掉下载工具, 断电并重新上电后开启下载工具, 重新操作 2.2.1 所述步

骤,若重复操作3次依然不能成功下载,请及时联系客服或者返厂维修。

### 3.4 终端无打印信息

一、若打开虚拟终端出现如图所示:

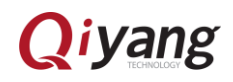

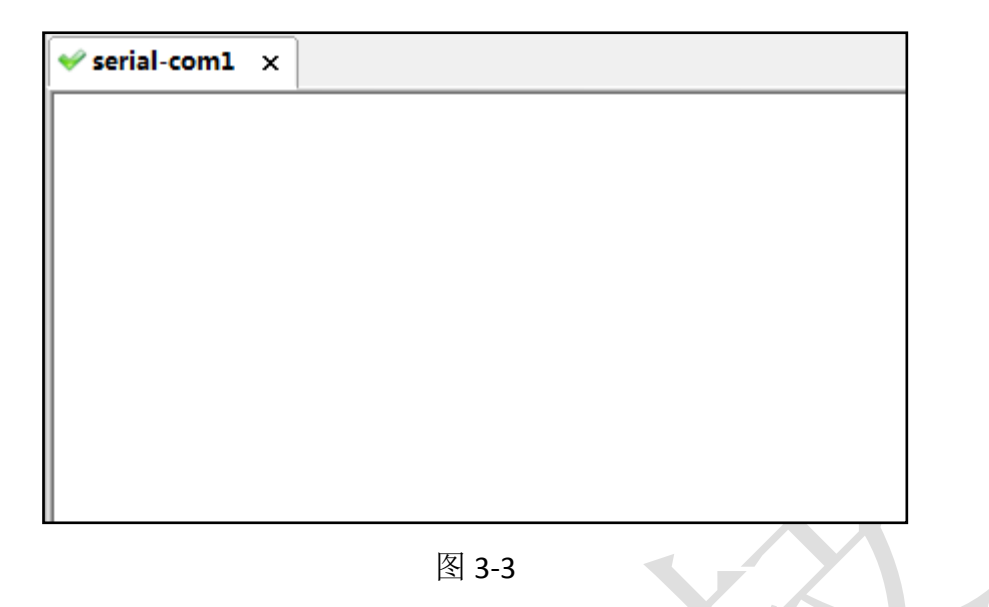

- 二、解决办法:
  - 1、检查底板拨码开关是否如图 1-3 所示。
  - 2、检查核心板拨码开关是否如图 1-2 所示。
  - 3、查看底板和核心板上的电源指示灯是否常亮,常亮则开发板正常。
  - 4、检查核心板上的心跳灯是否闪烁,闪烁则开发板正常。
  - 5、检查交叉串口线是否与 PC 接好。
  - 6、检查交叉串口线和调试串口线是否接好。
  - 7、检查串口调试线 RX 和 TX 是否接反了。

若上述步骤操作完依然没有解决,请及时联系客服。

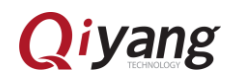

# 第四章 USB 只烧写 uboot、设备树及内核镜

像

一、找到烧写工具文件,并且找到下面目录下的 cfg.ini 文件并打开。

| 名称               | 修改日期            | 类型           | 大小       |
|------------------|-----------------|--------------|----------|
| ]] Document      | 2016/7/30 15:33 | 文件夹          |          |
| 퉬 Drivers        | 2016/7/30 15:33 | 文件夹          |          |
| 퉬 Profiles       | 2016/7/30 15:33 | 文件夹          |          |
| 퉬 Utils          | 2016/7/30 15:33 | 文件夹          |          |
| gitignore        | 2016/7/8 16:19  | GITIGNORE 文件 | 1 KB     |
| () cfg           | 2016/8/9 15:06  | 配置设置         | 1 KB     |
| 📄 cfg.ini.bak    | 2016/7/8 16:19  | BAK 文件       | 1 KB     |
| 🗎 MfgTool        | 2016/9/22 19:03 | 文本文档         | 11 KB    |
| MfgTool2         | 2016/7/8 16:21  | 应用程序         | 1,703 KB |
| 🚳 MfgToolLib.dll | 2016/7/8 16:19  | 应用程序扩展       | 588 KB   |
| UICfg            | 2016/7/8 16:19  | 配置设置         | 1 KB     |
|                  |                 |              |          |

二、改如下模式,修改好后保存。按照 2.2.1 所述步骤烧写。

[profiles] chip = Linux [platform] board = SabreSD [LIST] #name = eMMC name = eMMC-kernel [variable] board = sabresd mmc = 1sxuboot=17x17arm2 sxdtb=sdb 7duboot=sabresd 7ddtb=sdb 6uluboot=14x14ddr3arm2 6uldtb=14x14-ddr3-arm2 ldo= plus= initramfs=fsl-image-mfgtool-initramfs-imx\_mfgtools.cpio.gz.u-boot seek = 1 sxnor=qspi2 7dnor=qspi1 6ulnor=qspi1 nor\_part=0 part=1

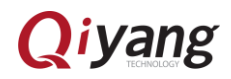